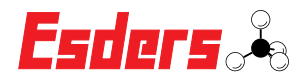

## SERVICERESERVERING

## Hoe maak ik een servicereservering in Esders Connect?

| -31 (0)13 4680 85               | 56 🎽 info@esders.ni 🌰                                                                                                    | Website                                                                                                    |                                                       |                  |                 |                        |                                                         |                                         | Esders 🖧 |                           |
|---------------------------------|----------------------------------------------------------------------------------------------------|----------------------------------------------------------------------------------------------------|-------------------------------------------------------|------------------|-----------------|------------------------|---------------------------------------------------------|-----------------------------------------|----------|---------------------------|
| -                               | *                                                                                                    | MEETGEGEVENSBEHEER                                                                                                    | APPARAATBEHEER                                        | BESTELLINGEN I   | NSTELLINGEN (   | D U                    |                                                         |                                         |          | Dat is beel eenvoudig     |
| Welkom,                         |                                                                                                    |                                                                                                    | MIIN ARPARATEN                                        |                  |                 |                        |                                                         |                                         |          |                           |
| U bent sucr<br>Hier kunt u      | cesvol ingelogd op ons portaal.<br>u uw laatste aankopen zien, een over:                                                                                        | rzicht krijgen van uw serviceapparate                                                                                                    | en en certificaten en met                             | ngen downloaden. |                 |                        |                                                         |                                         |          | ik log in, ga naar mijn   |
|                                 |                                                                                                    |                                                                                                    |                                                       |                  |                 |                        |                                                         |                                         |          | apparaten en selecteer    |
| Laatste                         | e bestellingen                                                                                                    |                                                                                                    | 9                                                     | ervice verlopen  |                 |                        |                                                         |                                         |          | "Servicedatum verloopt    |
|                                 | Volgnummer                                                                                                    | Dat                                                                                                    | m                                                     | Serienummer      |                 |                        | Deturn                                                  |                                         |          | komondo maand"            |
| 0                               | 22500909                                                                                                    | 10.0                                                                                                    | 2.2022                                                | 25H00087         |                 |                        | 30.12.1999                                              |                                         |          | Komende maand .           |
|                                 |                                                                                                    |                                                                                                    |                                                       |                  |                 |                        |                                                         |                                         |          |                           |
|                                 |                                                                                                    |                                                                                                    |                                                       |                  |                 |                        |                                                         |                                         |          |                           |
| *31 (0)13 4680 8                | 856 🔛 info@esders.ni 🌰                                                                                                    | Website                                                                                                    |                                                       |                  |                 |                        |                                                         |                                         | Esders & |                           |
|                                 | *                                                                                                    | MEETGEGEVENSBEHEER                                                                                                    | APPARAATBEHEER                                        | BESTELLINGEN     | NSTELLINGEN     | 0 U                    |                                                         |                                         |          |                           |
| Consta                          |                                                                                                    |                                                                                                    |                                                       |                  |                 |                        |                                                         |                                         |          |                           |
| Service                         | e artikelen                                                                                                    |                                                                                                    |                                                       |                  |                 |                        |                                                         |                                         |          |                           |
|                                 |                                                                                                    |                                                                                                    |                                                       |                  |                 |                        |                                                         |                                         |          | Hier kan ik één of meer-  |
| Mija apa                        | paraten Servicedatum vertoopt komen                                                                                                    | nde Oude apparaten                                                                                                    |                                                       |                  |                 |                        |                                                         |                                         |          | dere apparaten tegelijk   |
|                                 | (Dave)                                                                                                    |                                                                                                    |                                                       |                  |                 |                        |                                                         |                                         |          | aanmelden voor service    |
|                                 | Serienummer Naam                                                                                                    |                                                                                                    |                                                       | MaterieeInummer  | Servicecontact  | Service v              | erlopen                                                 |                                         |          |                           |
| 0                               | 810/04640 Contactsenso                                                                                                    | or EDS2-T Meetbereik: -20 °C tot 70 °C                                                                                                    |                                                       |                  |                 | 30-11-202              |                                                         | ¥                                       |          |                           |
| 0                               | 810/04642 Contactsenso                                                                                                    | or EDS2-T Meetbereik: -20 °C tot 70 °C                                                                                                    |                                                       |                  |                 | 30-11-202              |                                                         | ¥                                       |          |                           |
| 0                               | 810/04633 Externe temp                                                                                                    | peratuursensor EDS2-T                                                                                                    |                                                       |                  |                 | 29-11-202              |                                                         | ¥<br>w                                  |          |                           |
| 0                               | B10/04644 Contectsenso                                                                                                    | or EDS2-1 Meetbereik: -20 °C tot 70 °C                                                                                                    |                                                       |                  |                 | 30-11-202              |                                                         | a<br>¥                                  |          |                           |
| 0                               | 810/04697 Externe temp                                                                                                    | peratuursensor EDS2-T                                                                                                    |                                                       |                  |                 | 7-1-2023               |                                                         | ¥                                       |          |                           |
|                                 |                                                                                                    |                                                                                                    |                                                       |                  |                 |                        |                                                         |                                         |          |                           |
|                                 |                                                                                                    |                                                                                                    |                                                       |                  |                 |                        |                                                         |                                         |          |                           |
| -11 (0)13 4680 8                | 196 💌 Info@exters.nl                                                                                                    | Website                                                                                                    |                                                       |                  |                 |                        |                                                         |                                         | Federe & |                           |
|                                 |                                                                                                    | MEETGEGEVENSBEHEER                                                                                                    | APPARAATBEHEER                                        | BESTELLINGEN     | NSTELLINGEN     | 0 U                    |                                                         |                                         |          |                           |
|                                 |                                                                                                    |                                                                                                    |                                                       |                  |                 |                        |                                                         |                                         |          |                           |
| Service                         | e artikelen                                                                                                    |                                                                                                    |                                                       |                  |                 |                        |                                                         |                                         |          | In dit geval meld ik miin |
| 200181                          | ~ 2                                                                                                    |                                                                                                    |                                                       |                  |                 |                        |                                                         |                                         |          | beide OLLI's san één      |
| Mija apg                        | paraten Servicedatum verloopt komen                                                                                                    | nde Oude apparaten                                                                                                    |                                                       |                  |                 |                        |                                                         |                                         |          | beide OLLI'S aan, een     |
|                                 | maand                                                                                                    |                                                                                                    |                                                       |                  |                 |                        |                                                         |                                         |          | voor net jaarlijks onder- |
|                                 | Serienummer Naam                                                                                                    |                                                                                                    |                                                       |                  | Asterieelnummer | Servicecontact         | Service verlopen                                        |                                         |          | houd, de andere voor      |
| 0                               | 481583 SAFE EthanTest                                                                                                    |                                                                                                    |                                                       |                  |                 |                        | 4-3-2022                                                | ¥                                       |          | iaarliiks onderhoud en    |
| 0                               | EPSAC054 EPS AutoCal GAS cor                                                                                                    | mputer-controlled test equipment                                                                                                    |                                                       |                  |                 |                        | 15-2-2022                                               | ¥                                       |          | reporatio                 |
| 0                               | 810/03905 Externe druksensor I                                                                                                    | EDS2-P 100 bar 0,1 % Via aansluitkabel aan t                                                                                                    | e sluiten op het meetapparaat.                        |                  |                 |                        | 11-2-2022                                               | ¥                                       |          | reparatie.                |
| -                               | 111/01938 OLLI                                                                                                    |                                                                                                    |                                                       |                  | 2345            | -                      | 1-2-2022                                                | 5                                       |          |                           |
| 6                               | 111/01937 OLLI                                                                                                    | EDSJ.P.100 har 0.1 % Via aanstuiskahel aan t                                                                                                    | shiten on het meetannaraat                            |                  |                 | -                      | 3-2-2022                                                | *                                       |          |                           |
| 0                               |                                                                                                    |                                                                                                    |                                                       |                  |                 | -                      | 10-12-2021                                              | ¥                                       |          |                           |
| 0                               | 26L20905 LeckOmiO HMG2 act                                                                                                    | cu-uitvoering 2 bar Meetbereik: 0-2.000 mba                                                                                                    |                                                       |                  |                 |                        | 14 13 2021                                              | *                                       |          |                           |
| 0<br>0<br>0<br>0                | 26L20905 LeckOmiO HMG2 act<br>810/03780 Externe druksensor I                                                                                                    | cu-uitvoering 2 bar Meetbereik: 0-2.000 mba<br>EDS2-P 100 bar 0,1 % Via aansluitkabel aan t                                                                                            | e sluiten op het meetapparaat.                        |                  |                 |                        | 13-12-2021                                              |                                         |          |                           |
| 0<br>0<br>0<br>0<br>0           | 26L20905 LeckOmiO HMG2 act   810/03780 Externe druksensor I   26L20902 LeckOmiO HMG2 gat                                                                        | cu-ultvoering 2 bar Meetbereik: 0-2.000 mba<br>EDS2-P 100 bar 0.1 % Via aansluitkabel aan t<br>aslekdetector batterij-uitvoering 2 bar Meetbe                                          | sluiten op het meetapparaat.<br>relic 0-2.000 mbar    |                  |                 |                        | 26-11-2021                                              | ¥                                       |          |                           |
| 0<br>0<br>0<br>0<br>0<br>0<br>0 | 26L29905 LectiOmiO HMG2 act<br>810/03780 Externo druiseroori<br>26L29902 LectiOmiO HMG2 par<br>74001573 Temperatuurseroor                                       | coultivoering 2 bar Meetberelic 0-2.000 mba<br>EDS2-P 100 bar 0,1 % Vie aansluitskobel aan t<br>sslekidetector batterij-uitvoering 2 bar Meetbe<br>(contactsensor) Meetberelic 0-30 °C | sluiten op het meetapperaat.<br>relic 0-2.000 mbar    |                  |                 |                        | 26-11-2021<br>18-11-2021                                | ¥                                       |          |                           |
| 0<br>0<br>0<br>0<br>0<br>0      | 26L2045 LeciOmi0 HMC2 ac<br>26L2045 LeciOmi0 HMC2 ac<br>810[03780 Diteme druisereori<br>26L20402 LeciOmi0 HMC2 ge<br>14001573 Temperatuursersor                 | cou uboering 2 bar Meetbereik: 0 2.000 mba<br>EDS2P 100 bar 0,1 % Via aanstutslabel aan to<br>esiskidetector batterij-uitoorring 2 bar Meetb<br>(contactsensor) Meetbereik: 0.30 °C    | sluiten op het meetapperaat.<br>relic 0-2.000 mbar    |                  | Weergaves       | per pogina <u>10</u> * | 26-11-2021<br>18-11-2021<br>1-10/734  < <               | ¥<br>¥<br>>>                            |          |                           |
| 0<br>0<br>0<br>0<br>0           | Eligipati Elizabilita el destatori<br>26/2005 Leciomo HAG2 aci<br>810(03780 Elizabilitaria<br>26/2002 Leciomo HAG2 ga<br>14/001573 Temperaturandor              | courtenening 2 pair Meetoenelik 6 2 000 mba<br>2052 P 100 ban 3.1 % Vie aansluitstaatel aan to<br>solehideetoor batterij-uitsoering 2 ban Meeto<br>(contactsensor) Meetoenelik 6 30 °C | t sluiten op het meetspparaat.<br>rreic: 0-2.000 mbar |                  | Weargaves       | per pagina <u>10 °</u> | 19-12-2021<br>26-11-2021<br>18-11-2021<br>1-10/724 (< < | 字<br>第<br>字<br>》 >> >>                  |          |                           |
| 0<br>0<br>0<br>0<br>0<br>0      | Eligipitati Elidente o destato i<br>26/2005 Lecio MASI aci<br>810(02780 Elistro d'investori<br>26/2002 Lecio Michiel d'investori<br>14/00/373 Temperaturiserior | co-utooring 2 bar Meetbereik: 6 2000 mba<br>8052-9100 bar 3.1 % Va annufulkabet ann<br>selektörtector batterj-shoering 2 bar Meetb<br>(contactsensor) Meetbereik: 6 30 °C              | t sluiten op het meetapparaat.<br>rrek: 0-2.000 mbar  |                  | Weergaves       | persagina <u>10 ×</u>  | 26-11-2021<br>18-11-2021<br>1-10/734 (< <               | > >> >> >> >> >> >> >> >> >> >> >> >> > |          |                           |
| 0<br>0<br>0<br>0<br>0           | 2020/05 12:02:00 MAG 20<br>2020/05 12:02:00 MAG 20<br>21:0(07/9) Demmé divisereori<br>2020/02 Lescimic MAG 20<br>75:00:027 Temperaturisereor                    | so-utoening 2 dar Mettoenik & 2 00 ma<br>2002 <sup>an</sup> 00 bar 3 in Via enstututeet en t<br>sekielentatu sama-juhoening 3 bar Metto<br>(contactenario) Mettoenik & 30 °C           | : sluiten op het meetapparaat.<br>rreik: 0-2.000 mbar |                  | Weerpoor        | per pagina _10 _ *     | 19-12-2021<br>26-11-2021<br>18-11-2021<br>1-10/724  < < | 下<br>客<br>シット                           |          |                           |

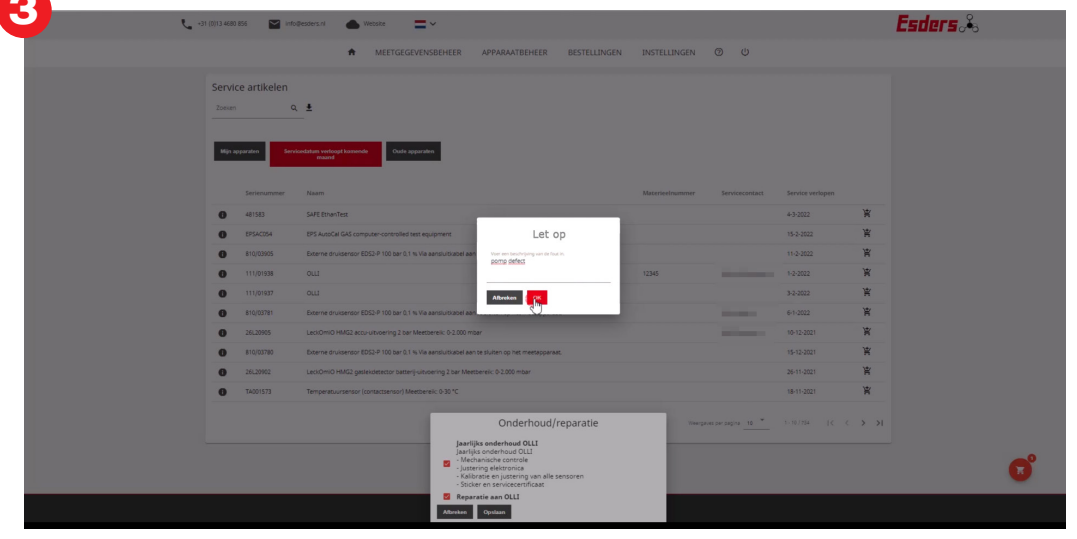

Hier voer ik ook de reden van reparatie in. De pomp is defect.

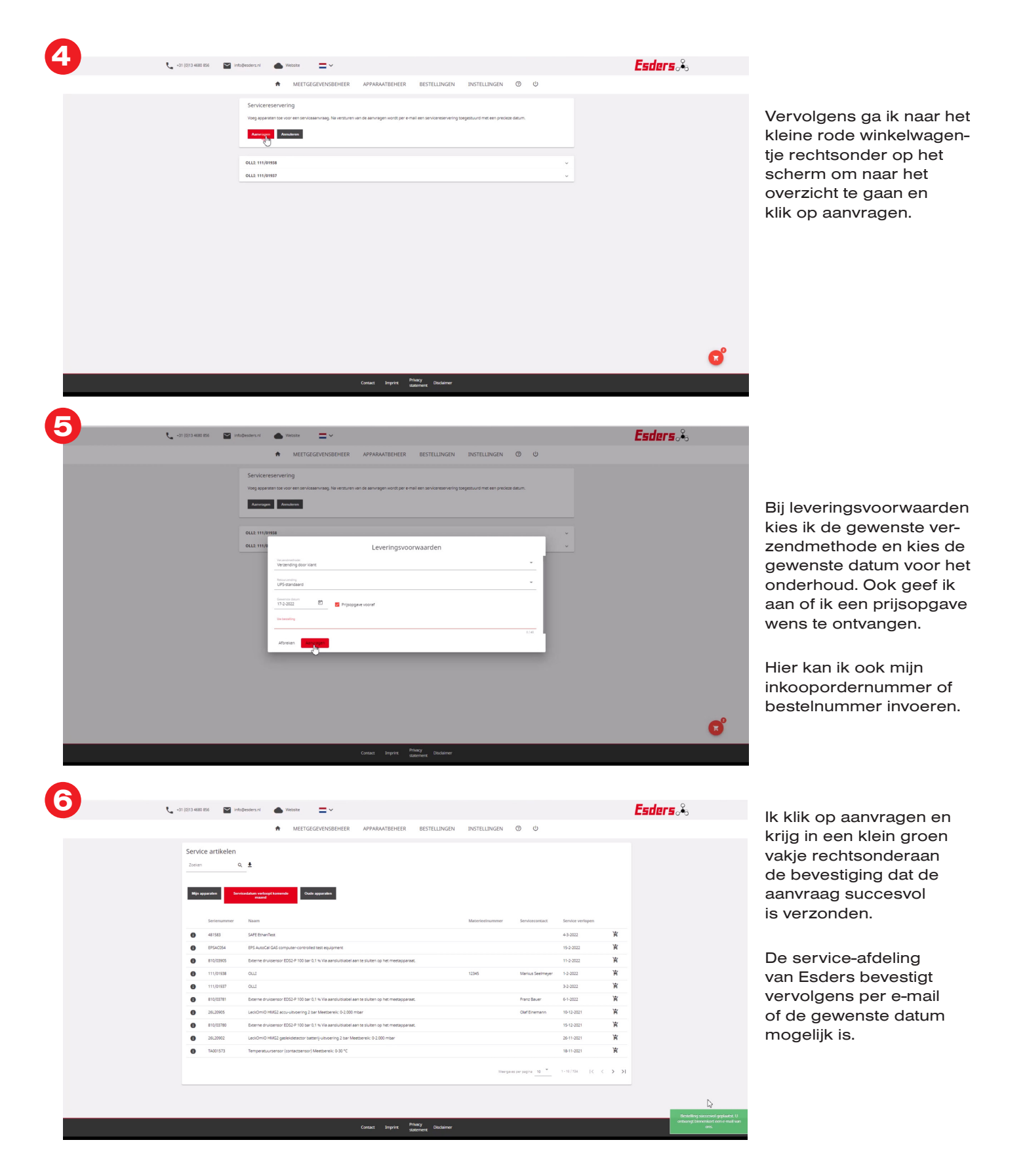

Alle informatie over onze service en de video voor servicereservering vindt u hier:

F

**VouTube** 

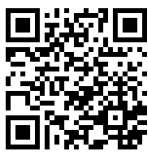

Esders B.V. J. Asselbergsweg 2 5026 RR Tilburg

www.esders.nl